## エプソン推奨 プリンタードライバーの特性を活かしたプリント方法 Adobe Photoshop Elements からのプリント設定 for MacOS

Adobe Photoshop<sup>®</sup>Elements ver.10.0 の例 説明画面では、プリンターにPX-5Vを使用しています。

操作手順

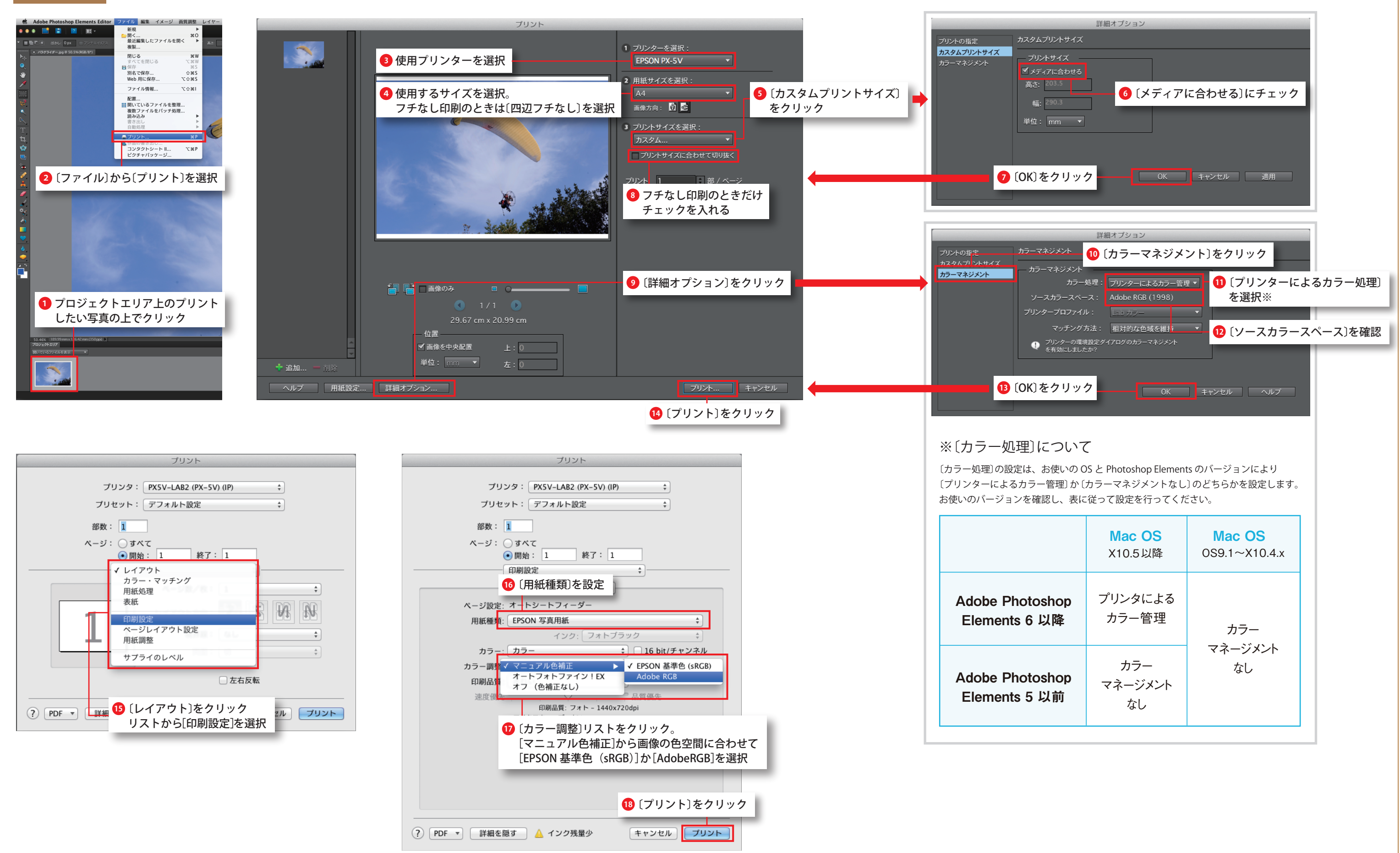

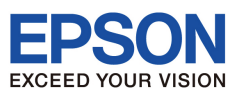